# Instructions for Using Child Count Transfer System for State and Federal Funding Transfer Request For Children with Disabilities

# LEAs and Charter Schools should use this system to report all children with disabilities transferred to their schools within the first sixty instructional days of the school year.

The information collected in this system is required by state and federal legislation to determine the amount of state and federal funds each LEA or Charter School receives for children with disabilities. Each child must have been included in the December 1 child count of the previous school year in order to generate federal funds and/or in the April 1 child count of the previous school year to generate state funds. The child count is based on the exact number of children who on the day of the headcount have been appropriately identified in North Carolina, according to <u>Procedures Governing Programs and Services for Children with Disabilities</u> and receiving special education and related services.

<u>The child count is an unduplicated count</u> of eligible/identified children with disabilities as identified by the Individualized Education Program Team (IEP Team) and for federal funds also the Preschool Individualized Education Program Team (Preschool IEP Team). Each child eligible for counting shall be counted ONCE under the PRIMARY disability classification. An individualized education program is required for the child to be included on the form.

**Sixty Days Transfer** -- During the first 60 school days, if a student with disabilities who was included in the prior year December 1 or April 1 child count leaves or returns to a LEA from a Charter School, the prorated share of funds allocated for that student will be adjusted.

When to use the system-- In order to initiate the transfer of funds, the LEA or Charter School receiving the students must enter the transfer into the Child Count Transfer System by the 10th of the month following the month the student transferred. For example, if the student transfers to your school on 8/29/2014, you need to notify us by 9/10/2014. We will initiate the transfer of funds, if you submit this information by the correct due date.

## Accessing the System:

The URL for the system is <u>https://schools.nc.gov/childcounttransfer</u>.

To request security for the system use your NCID and password to sign on the system.

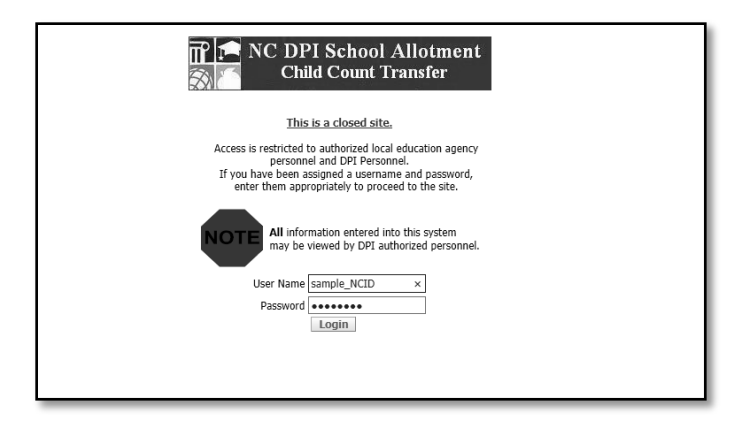

The subscribe screen will appear. Select a user role and your LEA/Charter School. Fill out the remaining fields to request access.

Note: If you are not listed as the CECAS contact for your LEA/Charter School then you will not be given security as a Data Manager. A Data Manager enters the transfers into the system.

| NC DPI School                                              | Allotment<br>Transfer                                                                                                    |
|------------------------------------------------------------|----------------------------------------------------------------------------------------------------|
| Welcome                                                    |                                                                                                    |
|                                                            |                                                                                                    |
|                                                            | You have not subscribe, the offall and required information in the form below<br>If you were asked to subscribe, then fill all required information in the form below<br>and submit it to your application administrator for approval. |
|                                                            | NOTICE: Access is restricted to authorized LEA, and DPI personnel.<br>Unauthorized access is a violation of federal and state law. All software, data transactions, and electronic communications are subject to monitoring.           |
| Subscribe                                                  |                                                                                                    |
| Today's Date: 07/30/2014<br>NCID User Name: susan charlton | n                                                                                                    |
| *User Role: Opri - Allot                                   | ment General Staff                                                                                                    |
| 🔾 LEA - Finar                                              | nce Officer                                                                                                    |
| O LEA - Supe                                               | rintendent                                                                                                    |
| LEA - Data                                                 | Manager for CECAS                                                                                                    |
| O Charter Sc                                               | hool - Principal                                                                                                    |
| O Charter Sc                                               | hool - Data Manager for CECAS                                                                                                    |
| *Select LEA/Charter School:                                | EA# 050 Ashe County 🗸                                                                                                    |
| "Your Job Title: C                                         | ECAS Data Manager                                                                                                    |
| *Your First Name: S                                        | ample First *Your Last Name: Sample Last                                                                                                    |
| *Your E-Mail Address: Sa                                   | ample.address@dpi.nc.gov *Verify E-Mail Address: sample.address@dpi.nc.gov                                                                                                    |
| *Your Phone Number:<br>(including area code)               | 19-867-3509                                                                                                    |
| Note to Application<br>Administrator:                      | ~                                                                                                    |
|                                                            | ×                                                                                                    |
| Subscribe                                                  |                                                                                                    |
|                                                            |                                                                                                    |
|                                                            |                                                                                                    |
|                                                            |                                                                                                    |
|                                                            |                                                                                                    |
|                                                            |                                                                                                    |
|                                                            |                                                                                                    |

You should receive an email within 1 business day approving your security.

#### Transferring Children:

Only CECAS Data Managers have access to transfer students.

For state funds the children must be found in the April 1 Headcount and for federal funds in the December 1 Headcount. The transfer method is the same for state or federal funds.

For state funds choose the **State\_Fund\_Transfer** tab then the **Search** tab. For federal funds choose the **Federal\_Fund\_Transfer** then the **Search** tab.

Special Instructions for New Charter Schools for FY14-15- The transfers you originally sent in on the transfer form have been entered into the system. Please review the children that were entered into the system for State (Apr Childcount) and either submit or delete the child from the list. These children can be viewed on the View/Edit/Submit screen. Please review the children that were entered into the system for Federal (Dec Childcount) and send me the CECAS Id of any children that did not transfer by email – <u>susan.charlton@dpi.nc.gov</u>. Please copy and paste the CECAS Id of all of the children that did not transfer in the email These will have to be reversed by DPI as these have already been processed to calculate the Federal Initial Allocations. Please add any additional students into the system for both State and Federal as explained below.

| Welcome State_Fund_Tran<br>Instructions Search Search                                                                                                    | l Allot<br>Transfe<br>sfer Fe<br>for Mutip                                                                             | .ment<br>er<br>deral_Fu<br>le Transfe                                                                                | ind_Trar<br>rs Vie                                                                           | isfer<br>w/Edit/Submit                                                                                                    | Fund Transfe                                                                                  | r                                                    |                                               |                                                                 |                             |  |
|----------------------------------------------------------------------------------------------------|----------------------------------------------------------------------------------------------------|----------------------------------------------------------------------------------------------------|----------------------------------------------------------------------------------------------|----------------------------------------------------------------------------------------------------|-----------------------------------------------------------------------------------------------|------------------------------------------------------|-----------------------------------------------|-----------------------------------------------------------------|-----------------------------|--|
| STEP 1: Search Transferred<br>Instructions on utilizing the S<br>Search a child in the April 1 H<br>• (1a) Required search: Enter the<br>Name, Last Name, and Gender<br>• (1b)Optional search: Select LEA<br>• (2) Click the <u>Search</u> button<br>• (3) The Search Report will disp<br>• (4) Once you have located the<br>Request.<br>• (5) To start a new search, simp<br>• (6) The search report will display | I Studen<br>earch<br>full or pa<br>cannot bu<br>(CS where<br>ay accordi<br>transferred<br>ly click the<br>sy the first | tts in Ap<br>rtial First I<br>e left blan<br>e the child<br>ng the se<br>d student<br>e <u>Clear Se</u><br>50 record | Name, en<br>k.<br>was in th<br>arch criter<br>in the Sea<br><u>arch</u> butto<br>is. In ordo | eadcount List<br>ter the full or par<br>e April HC and/ou<br>ia.<br>Irch Report, click<br>on, then repeat st<br>er to find the child | tial Last Name,<br>r CECAS ID<br>the link <u>Click h</u><br>reps (1) throug<br>d, you may nee | and select<br>ere to select<br>h (4)<br>ed to narrow | Gender. E<br><u>t this stud</u><br>y your sea | iach of the three fie<br>lent to enter it into<br>rch criteria. | elds (First<br>the Transfer |  |
| Enter Search Criteria                                                                                                    |                                                                                                    |                                                                                                    |                                                                                              |                                                                                                    |                                                                                               |                                                      |                                               |                                                                 |                             |  |
| First Name (required) Alice<br>(at least one character) Select LEA/Charter School<br>(optional)                                                                                                    | × (at                                                                                                    | ast Name<br>least one<br>070                                                                                         | (required<br>characte                                                                        | Smith                                                                                                    | Gender<br>(required)                                                                          | emale CECAS ID optional)                             | 2<br>855PKDF                                  | 89X Search                                                      | Clear Search                |  |
| Display Search Report                                                                                                    |                                                                                                    |                                                                                                    |                                                                                              |                                                                                                    |                                                                                               |                                                      |                                               |                                                                 |                             |  |
| row(s) 1 - 1 of 1                                                                                                    |                                                                                                    |                                                                                                    |                                                                                              |                                                                                                    |                                                                                               |                                                      |                                               |                                                                 |                             |  |
|                                                                                                    | <u>LEA</u>                                                                                                    | <u>First</u><br><u>Name</u>                                                                                          | <u>Last</u><br>Name                                                                          | CECAS ID                                                                                                    | <u>Date</u><br>of Birth                                                                       | <u>Gender</u>                                        | <u>Grade</u>                                  | AGEATCPEND                                                      |                             |  |
| Click here to select this student                                                                                                    | 070                                                                                                    | Alice                                                                                                    | Smith                                                                                        | 7855PKDP89X                                                                                                    | 04/26/2006                                                                                    | F                                                    | 01                                            | 7                                                               |                             |  |
|                                                                                                    |                                                                                                    | _                                                                                                    | _                                                                                            |                                                                                                    |                                                                                               |                                                      |                                               |                                                                 |                             |  |

The following fields are required **First Name**, **Last Name** and **Gender**. At least one letter of the **First Name** and one letter of the **Last Name** are required.

Only the first 50 children will display. You may need to narrow your search criteria to find the child.

If the child was not in the April 1 child count for state or the December 1 child count for federal, the student will not display as there are no funds allotted to transfer for the child.

Click the "**Click here to select this student**" **line** beside the student. If the child was previously transferred in this system this school year you will be redirected to a "**Multiple Transfer Page**" for state funds. If you are an LEA and you try to transfer a student from another LEA you will get an error message.

| R P R DPI School Allotment<br>Child Count Transfer                                                                                                    |
|----------------------------------------------------------------------------------------------------|
| << back to Search page                                                                                                    |
| STEP 2: Enter/Edit/Submit information for the Transferred Student State Fund                                                                                                    |
|                                                                                                    |
|                                                                                                    |
| STEP (1): Review the information about the student                                                                                                    |
| Id                                                                                                    |
| *MULTIPLE TRANSFER                                                                                                    |
| Transfer From: LEA Transfer To: CS                                                                                                    |
| LEA/Charter School#: 070 LEA/Charter School#: 92Z                                                                                                    |
| LEA/Charter School Name: Beaufort County LEA/Charter School Name: XYZ Charter Academy                                                                                                    |
| where the student was in School Year: 2015                                                                                                    |
| in April Headcount List. School Start Date: 08/18/2014                                                                                                    |
|                                                                                                    |
| First Name Alice Gender F                                                                                                    |
| Last Name Smith Grade 01                                                                                                    |
| Las finite Sinta Orade. 07                                                                                                    |
| See of Bran Styles Constant Styles (See Styles Styles Style |
| STEP (2): Enter additional information about the student                                                                                                    |
|                                                                                                    |
| (i) Enter the First Date of Attendance when the student transferred to: MM/DD/YYYY (required) 08/18/2014 × iiii Same As School Start Date                                                                                                    |
| (ii) If the student later transferred out to another LEA/Chater School Winnin do School Gays,<br>you must enter the Last Date of Attendance: MM/DD/YYYY (optional)                                                                                                    |
| ,                                                                                                    |
| (iii) Enter anything needed to be noted for this student: (ontional)                                                                                                    |
|                                                                                                    |
| STED (2): Apply Changes                                                                                                    |
| STEP (5), Apply changes                                                                                                    |
| You must click the 'Save Changes' button, in order to save this student information in the Transfer Request. Otherwise you can click the 'Cancel' button to go back the Search page. Save Changes Cancel                                                                                                    |
|                                                                                                    |
|                                                                                                    |
|                                                                                                    |

Review the student information to confirm that this is the correct child.

Enter the date that the child transferred to your LEA/Charter School. You can use the "**Same as School Start Date**" button if the child started on the first day of school or after April 1, for state, or December 1, for federal, of the prior school year.

If the child subsequently tranfered from your LEA/Charter School, fill in the field for the last date of attendance.

Click the "Save Changes" button to continue.

| Welcome Si<br>Instructions<br><<< back to Se                                                                                                    | DPI School Al<br>Child Count Tran<br>tate_Fund_Transfer<br>Search Search for Ma<br>sarch page                                                                                                    | llotment<br>nsfer<br>Federal_F<br>utiple Transfe                                                                                                    | Fund_Transfer Alle<br>ers Edit/Submit/                                                                                                    | otment_Review A<br>View Fund Transfer                                                                                                    | lotment_Adr                                                                                                    | hin Mana                                                                                                    | ge_Permission                                                                                        | 6                |       |                                              |                                      |                |                         | -                 |                       | 40                             |                |     |
|----------------------------------------------------------------------------------------------------|----------------------------------------------------------------------------------------------------|----------------------------------------------------------------------------------------------------|----------------------------------------------------------------------------------------------------|----------------------------------------------------------------------------------------------------|----------------------------------------------------------------------------------------------------|----------------------------------------------------------------------------------------------------|----------------------------------------------------------------------------------------------------|------------------|-------|----------------------------------------------|--------------------------------------|----------------|-------------------------|-------------------|-----------------------|--------------------------------|----------------|-----|
| STEP 3: Trans                                                                                                    | STEP 3: Transferred Students List State Fund                                                                                                    |                                                                                                    |                                                                                                    |                                                                                                    |                                                                                                    |                                                                                                    |                                                                                                    |                  |       |                                              |                                      |                |                         |                   |                       |                                |                |     |
| Status column :<br>• Not subenitiv<br>shead can edit/do<br>bition edit/do<br>bition edit/do<br>bition edit/do<br>the alloment tai<br>• Submitted - i<br>the alloment tai<br>• Reviewing, F<br>• Funded - NCU<br>La/Charter sche<br>transfer under the<br>* Rejected - Ni<br>reason for the rej<br>**** Warning **<br>Year La/Charter<br>vanise to edit or<br>will NOT be proce<br>Reviewing - 1<br>************************************ | september<br>de DDP - LGA/Charter<br>student's nick we <u>septem</u><br>LEA/Charter school has in<br>the Click the <u>septem</u><br>de Click the <u>septem</u><br>de | r School has is<br>mation. In or<br>is butten. Onco<br>submitted thi<br>to view the d<br>imment staff is<br>eviewed and<br>ion Rumber r<br>i reviewed and<br>ion Rumber r<br>i r<br>i reviewed and<br>ion Rumber r<br>i r<br>i r<br>i r<br>i r<br>i r<br>i r<br>i r<br>i r<br>i r | net submitted this shud-<br>der to submit to NCDP<br>it is submitted, it can<br>submitted, it can<br>submitted, it can<br>submitted the submitted<br>approved this student<br>reviewing or reviewed<br>approved this student<br>e Audit Trail section.<br>not been submitted<br>it before submission. (<br>Rows 13 V) (Add | tert's information to IKC<br>I, LEA/Charter school er, Le<br>et al. (LE)<br>to the detletel, Le. (28)<br>to the UCDPI School Allot<br>this student information<br>and funds have ar are<br>utton to view the Allot<br>as a valid 60 days tran<br>to NCDPI. Please cli<br>In NCDPI. Please cli<br>DDDS | DPL. Prior to su<br>ust click the gl<br>button will be<br>nent and is wain<br>going to be transent Revision for<br>ster. Click the y<br>ck on Edit/Su<br>an not be edite | bmitting, the<br>gloated with<br>ting to be re-<br>inferred to the<br>umber of the<br>time button t<br>bmit button t<br>d. If it is not | LEA/Charter<br>each<br>Vitew<br>iewed by<br>re<br>s fund<br>o view the<br>a by each<br>submitted, it |                  |       |                                              |                                      |                |                         |                   |                       |                                |                |     |
| 1 - 1 of 1                                                                                                    |                                                                                                    |                                                                                                    |                                                                                                    |                                                                                                    |                                                                                                    |                                                                                                    |                                                                                                    |                  |       |                                              |                                      |                |                         |                   |                       |                                |                |     |
| Edit<br>Submit<br>View                                                                                                    | Status                                                                                                    | <u>School</u><br><u>Year</u>                                                                                                    | Transfer<br>From<br>LEA/Charter                                                                                                    | <u>Transfer</u><br><u>To</u><br>LEA/Charter                                                                                                    | Eirst<br><u>Name</u>                                                                                                    | Last<br>Name                                                                                                    | UID                                                                                                  | Date<br>of Birth | Grade | <u>First Date</u><br><u>of</u><br>Attendance | Last Date<br><u>of</u><br>Attendance | LEA/CS<br>Note | NCDPI<br>Review<br>Note | Entered<br>IIX    | Entered<br>Date       | <u>Submit</u><br><u>Person</u> | Submit<br>Date | Еđ  |
| EditSubmit                                                                                                    | (NOT SUBMITTED) to<br>DPI                                                                                                    | 2015                                                                                                    | 0.70 Beaufort<br>County                                                                                                    | 922 XYZ Charter<br>Academy                                                                                                    | Alice                                                                                                    | Smith                                                                                                    | 7855PKDP89X                                                                                          | 04/26/2006       | 01    | 08/18/2014                                   |                                      |                |                         | Susan<br>Charlton | 09/04/2014<br>10:58AM |                                |                | 665 |
| 1 - 1 of 1                                                                                                    |                                                                                                    |                                                                                                    |                                                                                                    |                                                                                                    |                                                                                                    |                                                                                                    |                                                                                                    |                  |       |                                              |                                      |                |                         |                   |                       |                                |                |     |

The Tranferred Student List will show. Click the "**<<back to Search page**" line to enter more children.

There are several Statuses that may show on this screen and the explanations are on the screen.

Once you have chosen your students you must submit them for processing by clicking the "**Edit/Submit**" button beside each child.

| Image: Child Count Transfer                                                                                                    |
|----------------------------------------------------------------------------------------------------|
| <<<< back to Transfer List page                                                                                                    |
| STEP 2: Enter/Edit/Submit information for the Transferred Student State Fund                                                                                                    |
| Submission to NCDPI                                                                                                    |
| Please review the student information below, before submission to NCDPI. Once you click the "Submit" button, you can not edit/delete the transfer information for this student any more. You must click Submit Button, in order for NCDPI Allotment staff to start reviewing this transfer request. After submission, you find out it was submitted in error. You must call NCDPI School Allotment Section to delete it. Submit |
| STEP (1): Review the information about the student                                                                                                    |
| <u>1d</u> 665                                                                                                    |
| *MULTIPLE_TRANSFER                                                                                                    |
| Transfer From: LEA Transfer To: CS                                                                                                    |
| LEA/Charter School#: 070 LEA/Charter School#: 92Z                                                                                                    |
| LEA/Charter School Name: Beaufort County LEA/Charter School Name: XYZ Charter Academy                                                                                                    |
| where the student was in School Year: 2015                                                                                                    |
| in <u>April Headcount</u> List. School Start Date: 08/18/2014                                                                                                    |
| UID: 7855PKDP89X                                                                                                    |
| First Name: Alice Gender: F                                                                                                    |
| Last Name: Smith Grade: 01                                                                                                    |
| Date of Birth: 04/26/2006 Ageatcpend: 7                                                                                                    |
| STEP (2): Enter additional information about the student                                                                                                    |
| (i) Enter the First Date of Attendance when the student transferred to: MM/DD/YYYY (required) <b>D8/18/2014</b> × 📷 Same As School Start Date<br>(ii) If the student later transferred out to another LEA/Chater school within 60 school days,<br>you must enter the Last Date of Attendance: MM/DD/YYYY (optional)                                                                                                    |
| (iii) Enter anything needed to be noted for this student: (optional)                                                                                                    |
| Transfer Entered By: Susan Charlton                                                                                                    |
| Transfer Entered Date: 09/04/2014                                                                                                    |
| STEP (3): Apply Changes                                                                                                    |
| You must click the 'Save Changes' button, in order to save this student information in the Transfer Request. Otherwise you can click the 'Cancel' button to go back the Search page. To delete the student from the Transfer Request, please click the 'Delete' button Save Changes Cancel Delete                                                                                                    |

The information for the child appears.

Review the data and make any correction needed.

Click the "**Submit**" button to process this transfer. If this is a federal funds transfer and the student has previously transferred, you will get an error message and must contact the School Allotments Section to process this child's transfer.

You will return to the prior screen and the "Edit" button changes to a "View" button.

You must submit each child for processing.

You cannot edit a transfer after it has been submitted. "View"is the only option after submission.

# Viewing Funding:

All users have access to view funding.

The funding screens list the children that were transferred to/from your LEA/Charter School.

The funding screens are not populated until the transfer has been processed in a revision.

To view funding, select the tab "Fund Transfer."

The "**Transfer From**" tab lists all children that transferred from your LEA/Charter School. The "**Transfer To**" tab lists all children that transferred to your LEA/Charter School. The "**Transfer From To**" tab lists all children that transferred to or from your LEA/Charter School. This screen is only available for state funds. The "**Funding Summary**" tab lists the totals of the transfers.

To see a particluar Revision use the "Actions" button to filter the Allotment Revision Number field.

## Infrequent Issues when transferring children:

- (1) You have submitted a child and do not see them in the Funding Reports. Check the "View/Edit/Submit" tab. The child may have been sent back for corrections and the status will be set to "(NOT submitted) to DPI." Click the "Edit" button to view the notes to make the necessary changes before submitting again. The transfer may have been rejected and the status will be set to "(REJECTED) by Allotment Staff." Click the "View" button to read the notes. The child may have been submitted but has not yet been reviewed and funded.
- (2) You have a child transferring to a year round school or to a school with a different school start date so the school start date is incorrect.Write a note in the note field for the Allotment staff to change the school start date.
- (3) There is a child that shows as transferred from your LEA/Charter School but they are still at your LEA/Charter School. Contact the School Allotment Section, (919) 807-3739. You need to send us back up that the child is still at your LEA/Charter School.
- (4) You cannot find a child that you know was in the April 1(state) or December 1(federal) child count.

Use part of the child's name, it may be listed differently in the database. The name for state funds may be different for federal funds if the name was updated after the December 1 child count. Try removing the CECAS ID and/or the LEA/Charter School. If you cannot find the child then they were not included in the child count.

(5) Your Funding Summary does not match your Revision.Check that the Allotment Revision Number field is filter for the correct Revision.

If you have any questions about this system or the procedures, please contact the School Allotments section at 919-807-3739.